## FY2019 FCC Form 486

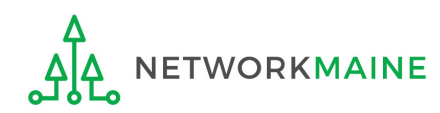

## **Table of Contents**

| Торіс                                     | Page |
|-------------------------------------------|------|
| The Process                               | 3    |
| The Basics                                | 5    |
| Creating the Form 486                     | 10   |
| Form 486 Section One: General Information | 15   |
| Form 486 Section Two: Select FRNs         | 21   |
| Form 486 Section Three: Detailed Info     | 26   |
| Form 486 Section Four: Certification      | 28   |
| Form 486 Section Five: Preview            | 36   |
| Wrapping Up                               | 40   |

# Where does the Form 486 fall in the E-Rate process?

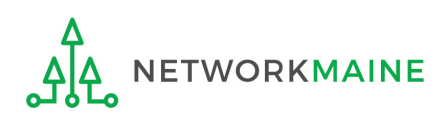

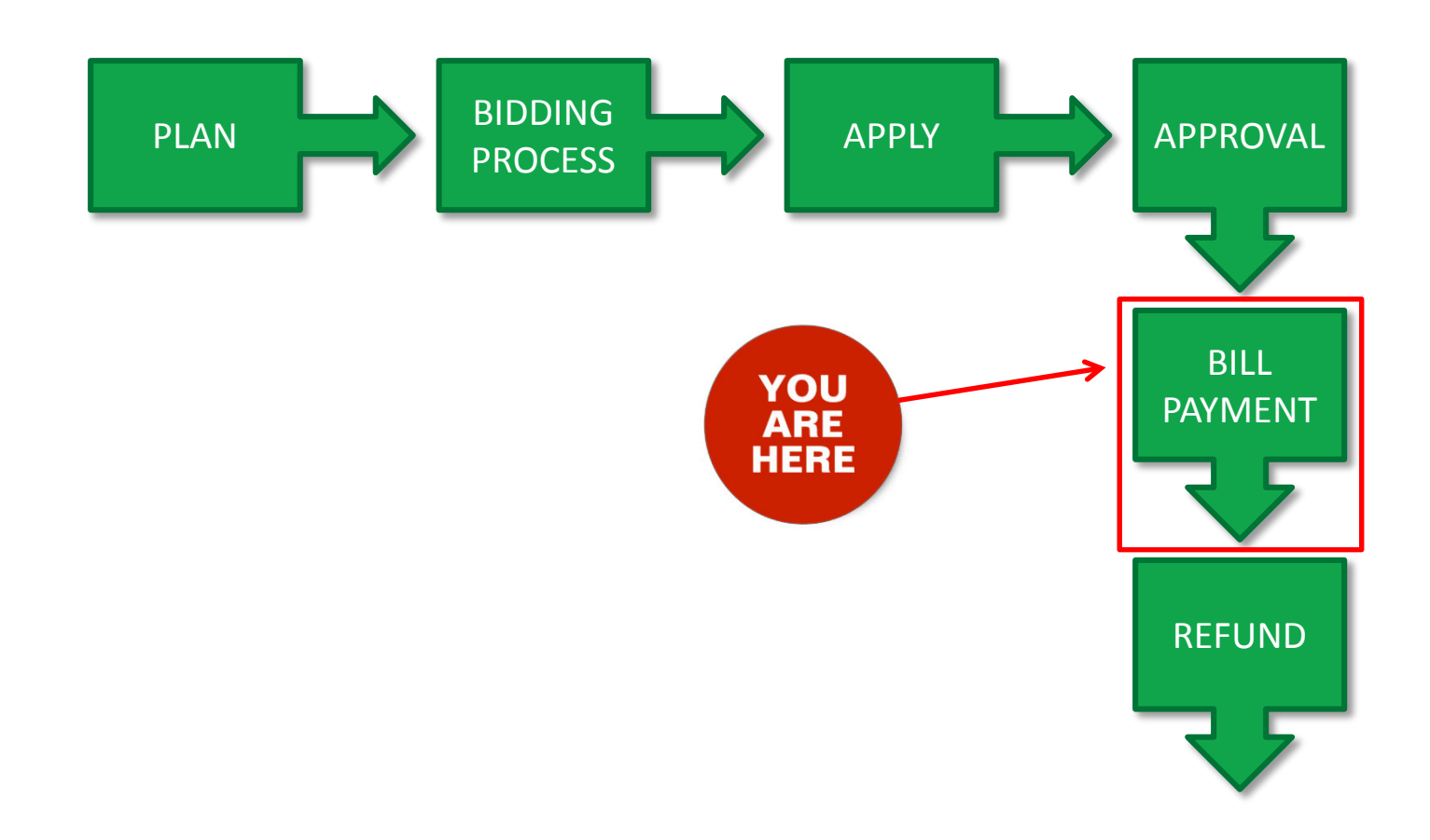

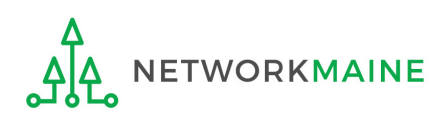

## The Basics

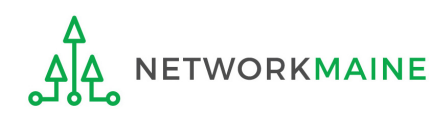

## What is the FCC Form 486?

An indication that services for a particular Funding Request Number (FRN) have started

- Notifies USAC that services have started and that invoices for the E-Rate discount portion of those services can be processed and paid
- Reports the status of the applicant's compliance with the Children's Internet Protection Act (CIPA)

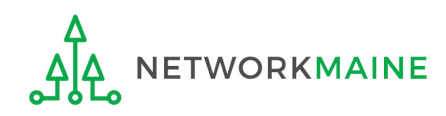

## When can I file a Form 486?

- The Form 486 cannot be filed until a Funding Commitment Decision Letter (FCDL) has been received.
- However, the Form 486 must be certified no later than 120 days after the service start date *or* 120 days after the date of the FCDL, whichever is later.

*Words of Caution:* Filing late can result in a reduction in funding. The later the filing date, the greater the reduction.

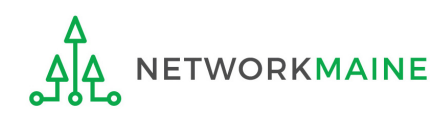

## Where do I file a Form 486?

You must file the Form 486 by accessing the account in the EPC Portal for the Billed Entity that received the funding commitment.

This is usually the school district, unless an entity is considered to be an independent school.

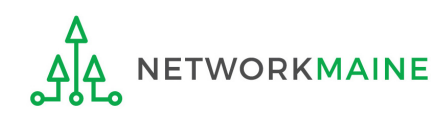

## How many separate forms do I file?

### Your choice!

Each FRN from your Form 471(s) is treated separately and you will need to indicate the start of services for each one.

• You may file a separate Form 486 for each FRN as you receive funding commitments

OR

• You may include several funded FRNs on a single Form 486

*Words of Caution:* Be aware that the Form 486 for each FRN has a distinct deadline! Don't miss a deadline while waiting for all of your funding commitments to come in.

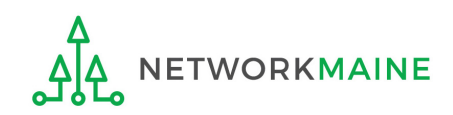

## Creating the Form 486

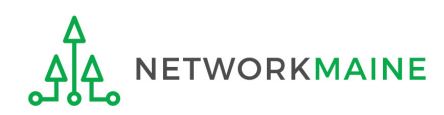

#### 1 Navigate to the EPC Portal at https://portal.usac.org/suite/

| You are acce<br>This system i<br>Schools and<br>F. This syste<br>represents th<br>recorded, rea<br>Unauthorized<br>disciplinary a<br>of this system<br>access agree<br>To accept the | sing a Universal Service Adm<br>to be used to administer part<br>libraries support mechanism i<br>n may be accessed by author<br>at he/she is an authorized use<br>d, searched, copied and/or ca<br>use or misuse of this system<br>ind/or legal action, including cri-<br>indicates acceptance of these<br>ment or contract) may govern<br>se terms, click "I Agree." | inistrative Company (USAC<br>ticipation in the federal Unive<br>n compliance with 47 C.F.R.<br>ized users only. By logging<br>r. This system's usage may<br>ptured and is also subject to<br>is strictly prohibited and subj<br>iminal prosecution and civil p<br>e terms. Additional terms (i.e<br>your use of this system. | ) system.<br>ersal Service<br>§ 54, Subpart<br>in, the user<br>be monitored,<br>audit.<br>ject to<br>benalties. Use<br>e., a user | 2 Click on<br>the "I AGRE<br>button to<br>proceed |
|----------------------------------------------------------------------------------------------------|----------------------------------------------------------------------------------------------------|----------------------------------------------------------------------------------------------------|----------------------------------------------------------------------------------------------------|---------------------------------------------------|
|----------------------------------------------------------------------------------------------------|----------------------------------------------------------------------------------------------------|----------------------------------------------------------------------------------------------------|----------------------------------------------------------------------------------------------------|---------------------------------------------------|

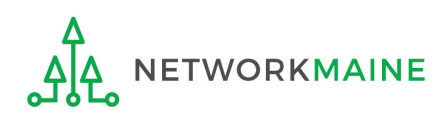

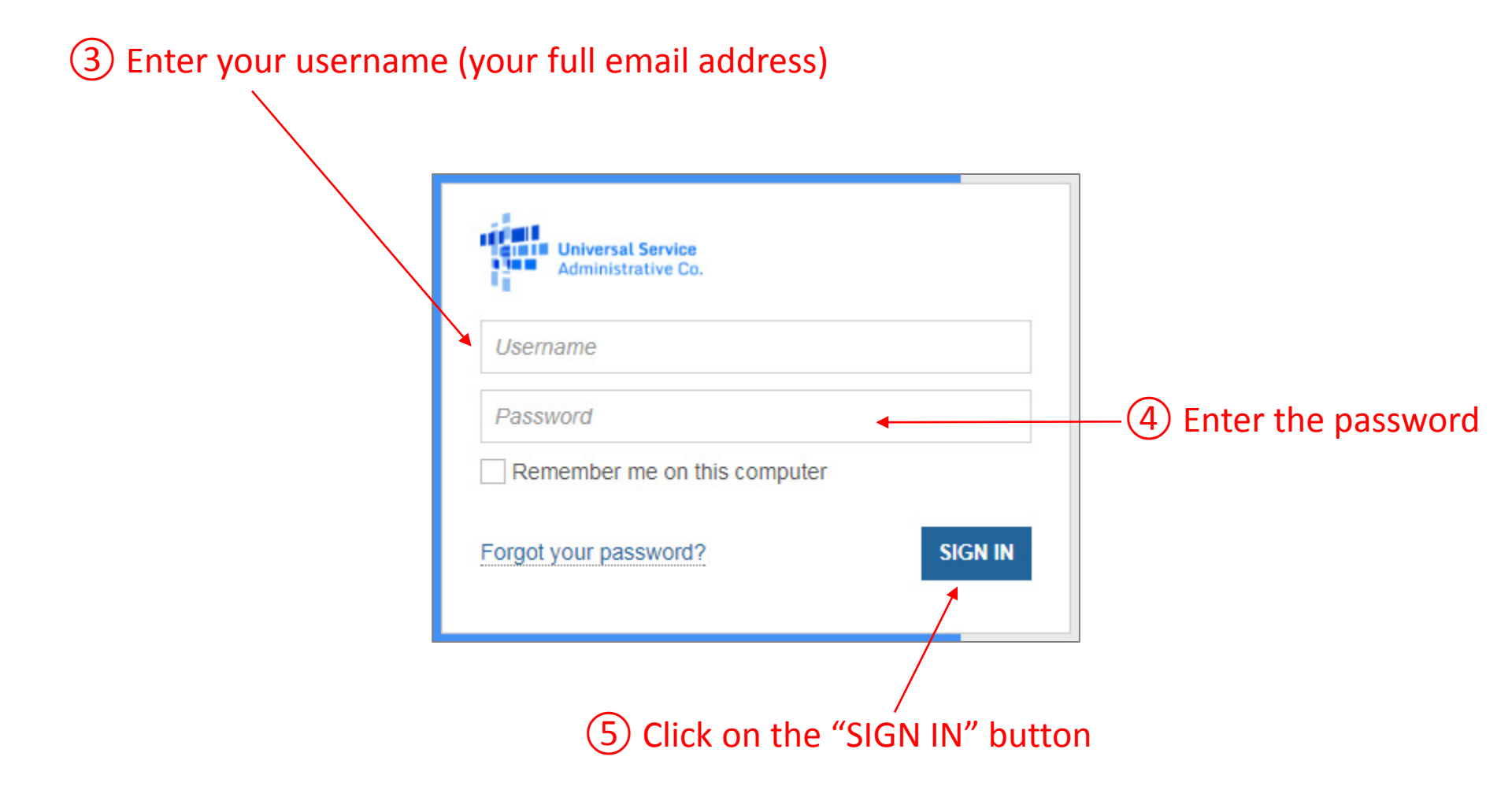

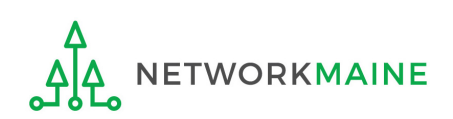

#### Your EPC Landing Page will display

| My Applio            | a          | nt Landi           | ng Page              |              |                               |                                                  |                                                                |                                   |                                     |                                  |                                                 |
|----------------------|------------|--------------------|----------------------|--------------|-------------------------------|--------------------------------------------------|----------------------------------------------------------------|-----------------------------------|-------------------------------------|----------------------------------|-------------------------------------------------|
| Welcome, Harper Vall | niv<br>drr | versal Serv        | <b>vice</b><br>e Co. |              | Funding<br>FCC Forn<br>Manage | Request Repo<br>1 500   SPIN Cl<br>Users   Manag | rt   FCC Form 470  <br>hange   Service Sul<br>ge Organizations | FCC Form<br>ostitution<br>USAC We | m 471   F<br>n   Hurri<br>bsite   C | CC Form<br>cane Imp<br>ontact Us | 486   Appeal  <br>act Designation  <br>;   Help |
| Pending Inq          | uir        | ies                |                      |              |                               |                                                  |                                                                |                                   |                                     |                                  |                                                 |
| Ту                   | be         | Select a Type      |                      | •            | Applicat                      | tion/Request                                     | Enter an Applica                                               | tion/Requ                         | est                                 |                                  |                                                 |
| Funding Ye           | ar         | Select a Funding   | g Year               | -            |                               |                                                  |                                                                |                                   |                                     |                                  |                                                 |
|                      |            |                    |                      |              |                               |                                                  |                                                                |                                   | APPLY                               | FILTERS                          | CLEAR FILTERS                                   |
| Pending COMAD Inqu   | ries       | are not included.  |                      |              |                               |                                                  |                                                                |                                   |                                     |                                  |                                                 |
| Application/Reque    | st N       | umber              | Nickname             | Inquiry Name | Outreach                      | Туре                                             | Date Sent                                                      | Due Da                            | te 1                                | Extn.                            | Status                                          |
|                      |            |                    |                      | No item      | is available                  |                                                  |                                                                |                                   |                                     |                                  |                                                 |
| Notification         | S          |                    |                      |              |                               |                                                  |                                                                |                                   |                                     |                                  |                                                 |
| Notification Ty      | be         | Please select a va | lue                  | -            |                               | Status 😯                                         | • All                                                          |                                   |                                     |                                  |                                                 |
| Funding Ye           | ar         | Select a Funding   | g Year               | •            |                               |                                                  | Not Generated                                                  |                                   |                                     |                                  |                                                 |
| Notification         | n          | D                  | escription           | Issued Date  |                               | Generated B                                      | у                                                              | Gener                             | ated On                             |                                  |                                                 |
|                      |            |                    |                      | No item      | is available                  |                                                  |                                                                |                                   |                                     |                                  |                                                 |

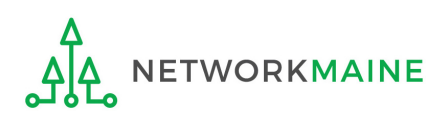

#### 6 Select the "FCC FORM 486" link on your landing page to begin a new FCC Form 486

| My Applica<br>Un<br>Ad | ant Land<br>iversal Se<br>ministrati | ding Page<br>ervice<br>ive Co. |              | Funding Reque<br>FCC Form 500  <br>Manage Users | st Repo<br>SPIN C<br>Mana | ort   FCC Form 470  <br>hange   Service Sul<br>ge Organizations | FCC For<br>ostitutio<br>USAC We | m 471  <br>n   Hurr<br>ebsite   0 | FCC Form<br>icane Imp<br>Contact U | 486   Appeal  <br>act Designatio<br>s   <u>Help</u> |
|------------------------|--------------------------------------|--------------------------------|--------------|-------------------------------------------------|---------------------------|-----------------------------------------------------------------|---------------------------------|-----------------------------------|------------------------------------|-----------------------------------------------------|
| Velcome, Harper Valley | Public Library!                      |                                |              |                                                 |                           |                                                                 |                                 |                                   |                                    |                                                     |
| ending Inqu            | iries                                |                                |              |                                                 |                           |                                                                 |                                 |                                   |                                    |                                                     |
| Туре                   | Select a Typ                         | e                              | -            | Application/Re                                  | equest                    | Enter an Applica                                                | tion/Requ                       | est                               |                                    |                                                     |
| Funding Year           | Select a Fun                         | nding Year                     | •            |                                                 |                           |                                                                 |                                 |                                   |                                    |                                                     |
|                        |                                      |                                |              |                                                 |                           |                                                                 |                                 | APPLY                             | FILTERS                            | CLEAR FILTE                                         |
| Application/Request    | Number                               | Nickname                       | Inquiry Name | Outreach Type                                   |                           | Date Sent                                                       | Due Da                          | te <sup>7</sup>                   | Extn.                              | Status                                              |
| otifications           |                                      |                                | No item      | is available                                    |                           |                                                                 |                                 |                                   |                                    |                                                     |
| Notification Type      | Please select a                      | a value                        | -            | Sta                                             | atus 🕜                    |                                                                 |                                 |                                   |                                    |                                                     |
| Funding Year           | Select a Fun                         | nding Year                     | •            |                                                 |                           | <ul> <li>O Generated</li> <li>O Not Generated</li> </ul>        |                                 |                                   |                                    |                                                     |
| Notification           |                                      | Description                    | Issued Date  | Gene                                            | rated B                   | 3y                                                              | Gener                           | ated On                           |                                    |                                                     |
| Notification           |                                      | Description                    | Issued Date  | Gene                                            | rated B                   | ŝy                                                              | Gener                           | rated On                          |                                    |                                                     |

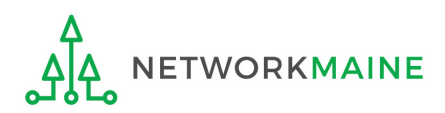

## Form 486 Section One: General Information

*First, you will review and enter some general information.* 

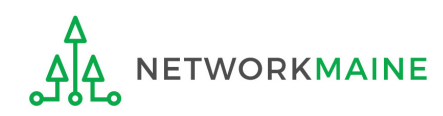

When you begin the FCC Form 486, the basic information about the billed entity, including the Billed Entity Number (BEN), name, and address will automatically populate from the organization's EPC profile.

| 🖺 SAVE DRAFT                               |                                       |                  |                    |          |
|--------------------------------------------|---------------------------------------|------------------|--------------------|----------|
| Create FCC Form 4                          | 186                                   |                  |                    |          |
|                                            |                                       |                  |                    |          |
| General Information                        | Select FRNs                           | Detailed Info    | Certification      | Preview  |
| Submitting Organizatio                     | n Details                             |                  |                    |          |
| Harper Valley Public Library               |                                       | BEN: 183         |                    |          |
| 2500 Sunset Blvd                           |                                       | FCC Registration | Number: 1231231234 |          |
| Los Angeles, CA 66697                      |                                       |                  |                    |          |
| 800-556-8795                               |                                       |                  |                    |          |
| harpervpl@aaa.com                          |                                       |                  |                    |          |
| FCC Form 486 Details                       |                                       |                  |                    |          |
| Nickname *                                 |                                       | Funding Year *   |                    |          |
|                                            |                                       | Select a Fund    | ing Year           | -        |
| <b>Contact Information</b>                 |                                       |                  |                    |          |
| Main Contact Person *                      |                                       |                  |                    |          |
|                                            |                                       |                  |                    |          |
| Please select a main contact person by typ | ing the contact person's name or emai | il address.      |                    |          |
|                                            |                                       |                  |                    |          |
|                                            |                                       |                  |                    | CONTINUE |
|                                            |                                       |                  |                    | CONTINUE |

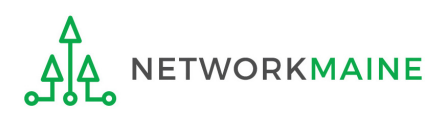

| Create FCC Form 4                          | 186                                             |                  |                       |                   |
|--------------------------------------------|-------------------------------------------------|------------------|-----------------------|-------------------|
|                                            |                                                 |                  |                       |                   |
| General Information                        | Select FRNs                                     | Detailed Info    | Certification         | Preview           |
| Submitting Organizatio                     | n Details                                       |                  |                       |                   |
| Harper Valley Public Library               |                                                 | BEN: 183         |                       |                   |
| 2500 Sunset Blvd                           |                                                 | FCC Registration | n Number: 1231231234  |                   |
| Los Angeles, CA 66697                      |                                                 |                  |                       |                   |
| 800-556-8795                               |                                                 |                  |                       |                   |
| harpervpl@aaa.com                          |                                                 |                  |                       |                   |
| FCC Form 486 Details                       |                                                 |                  |                       |                   |
| Nickname *                                 |                                                 | Funding Year *   |                       |                   |
|                                            | •                                               | Select a Fund    | ling Year             | •                 |
| <b>Contact Information</b>                 |                                                 |                  |                       |                   |
| Main Contact Person *                      |                                                 | `( <u>1</u> ) En | ter a form nicknam    | e that will serve |
|                                            |                                                 | as a re          | minder for the FRN    | s that are        |
| Please select a main contact person by typ | ing the contact person's name or email address. | includ           | ed in this particular | form              |
| CANCEL                                     |                                                 |                  |                       | CONTINUE          |
|                                            |                                                 |                  |                       | CONTINUE          |

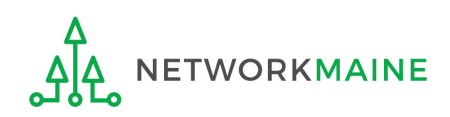

| Create FCC Form 4                                                                                                    | 86                                            |                                                                    |                    |                 |
|----------------------------------------------------------------------------------------------------|-----------------------------------------------|--------------------------------------------------------------------|--------------------|-----------------|
| General Information                                                                                                  | Select FRNs                                   | Detailed Info                                                      | Certification      | Preview         |
| Submitting Organization                                                                                              | Details                                       |                                                                    |                    |                 |
| Harper Valley Public Library                                                                                         |                                               | BEN: 183                                                           |                    |                 |
| 2500 Sunset Blvd                                                                                                    |                                               | FCC Registration N                                                 | Number: 1231231234 |                 |
| Los Angeles, CA 66697                                                                                                |                                               |                                                                    |                    |                 |
| 800-556-8795                                                                                                    |                                               |                                                                    |                    |                 |
| harpervpl@aaa.com                                                                                                    |                                               |                                                                    |                    |                 |
| FCC Form 486 Details                                                                                                 |                                               |                                                                    | (2) Select th      | ne Funding Vear |
| Nickname *                                                                                                    |                                               | Funding Year *                                                     |                    | ic i unung icui |
|                                                                                                    |                                               | running rear                                                       |                    |                 |
| My Form 486 for FRN 123456789                                                                                        |                                               | Select a Fundin                                                    | ng Year            | •               |
| My Form 486 for FRN 123456789                                                                                        |                                               | Select a Fundin                                                    | ng Year            | •               |
| My Form 486 for FRN 123456789 Contact Information Main Contact Person *                                              |                                               | Select a Fundin<br>Select a Fundin<br>2016                         | ng Year            | •               |
| My Form 486 for FRN 123456789<br>Contact Information<br>Main Contact Person *                                        |                                               | <i>Select a Fundin</i><br><i>Select a Fundin</i><br>2016<br>2017   | ng Year            | •               |
| My Form 486 for FRN 123456789 Contact Information Main Contact Person *                                              |                                               | Select a Fundin<br>Select a Fundin<br>2016<br>2017<br>2018         | ng Year            | •               |
| My Form 486 for FRN 123456789 Contact Information Main Contact Person * Please select a main contact person by typin | g the contact person's name or email address. | Select a Fundin<br>Select a Fundin<br>2016<br>2017<br>2018<br>2019 | ng Year            | •               |
| My Form 486 for FRN 123456789 Contact Information Main Contact Person * Please select a main contact person by typin | g the contact person's name or email address. | Select a Fundin<br>Select a Fundin<br>2016<br>2017<br>2018<br>2019 | ng Year            |                 |

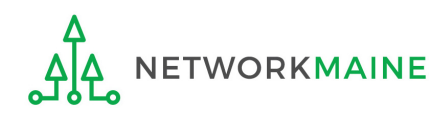

| Create FCC Form 4               | 186         |                  |                      |             |
|---------------------------------|-------------|------------------|----------------------|-------------|
| General Information             | Select ERNs | Detailed Info    | Certification        | Preview     |
| Submitting Organization         | n Details   | Detailed into    | certification        | T CHEW      |
| Harper Valley Public Library    | in Dectand  | DENI: 102        |                      |             |
|                                 |             | DEIN, 105        |                      |             |
| 2500 Sunset Blvd                |             | FCC Registration | Number: 1231231234   |             |
| Los Angeles, CA 66697           |             |                  |                      |             |
| 800-556-8795                    |             |                  |                      |             |
| harpervpl@aaa.com               |             |                  |                      |             |
| FCC Form 486 Details            |             |                  |                      |             |
| Nickname *                      |             | Funding Year *   |                      |             |
| My Form 486 for FRN 123456789   |             | 2019             |                      | -           |
| <b>Contact Information</b>      |             | (3) Be           | gin typing the nam   | e or email  |
| Main Contact Person *           |             | addros           | s for a contact nor  | son and     |
| h                               |             | auures           |                      |             |
| Harper Library Full Rights      |             | the sys          | stem will search for | rand        |
| harperlibrary.full@mailinator.c | om          | display          | / matches            |             |
| Phil Harper                     |             |                  |                      |             |
| q@q.com                         |             | Select           | the desired contac   | t. CONTINUE |

**NOTE:** Only those individuals who have been associated with your organization in EPC can be the contact person for this form

FY2019 Form 486

ETWORKMAINE

| Create FCC Form 4                            | 86                                 |                          |                    |         |
|----------------------------------------------|------------------------------------|--------------------------|--------------------|---------|
| General Information                          | Select FRNs                        | Detailed Info            | Certification      | Preview |
| <b>Submitting Organization</b>               | Details                            |                          |                    |         |
| Harper Valley Public Library                 |                                    | BEN: 183                 |                    |         |
| 2500 Sunset Blvd                             |                                    | FCC Registration         | Number: 1231231234 |         |
| Los Angeles, CA 66697                        |                                    |                          |                    |         |
| 800-556-8795                                 |                                    |                          |                    |         |
| harpervpl@aaa.com                            |                                    |                          |                    |         |
| FCC Form 486 Details                         |                                    |                          |                    |         |
| Nickname *                                   |                                    | Funding Year *           |                    |         |
| My Form 486 FRN 123456789                    |                                    | 2019                     |                    | -       |
| <b>Contact Information</b>                   |                                    |                          |                    |         |
| Main Contact Person *                        |                                    | Harper Library Fu        | ull Rights         |         |
| 👤 Harper Library Full Rights 🗙               |                                    | harperlibrary.full       | @mailinator.com    |         |
| Please select a main contact person by typin | g the contact person's name or ema | il address. 555-555-5555 |                    |         |
|                                              |                                    |                          |                    |         |
| CANCEL                                       |                                    |                          |                    |         |

(4) Then click on the "CONTINUE" button to proceed

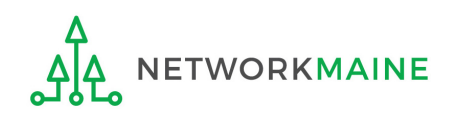

## Form 486 Section Two: Select FRNs

Next, you will select the FRNs to include on this form.

**NOTE:** You can only include FRNs for which you have received an FCDL

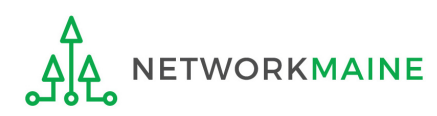

#### You will see a list of the FRNs for the chosen funding year for which a) a funding commitment has been

issued but b) for which an FCC Form 486 has not yet been certified

The system warns that you must associate at least one Funding Request to this Form 486

| General Informa             | tion Select FR       | Ns Detailed Info       | Certification                               | Preview                 |
|-----------------------------|----------------------|------------------------|---------------------------------------------|-------------------------|
| Submitting Orga             | nization Details     |                        |                                             |                         |
| larper Valley Public Librar | /                    | BEN: 18                | 3                                           |                         |
| 500 Sunset Blvd             |                      | FCC Reg                | istration Number: 1231231234                |                         |
| os Angeles, CA 66697        |                      |                        |                                             |                         |
| 00-556-8795                 |                      |                        |                                             |                         |
| arpervpl@aaa.com            |                      |                        |                                             |                         |
| liters                      |                      |                        |                                             |                         |
| pplication Number           |                      | Catego                 | ry of Service                               |                         |
| Enter entire FCC Form 471   | Application Number   | Selec                  | t Filter by Application Category of Service |                         |
| RN                          |                      | FRN Sta                | atus                                        |                         |
| Enter entire Funding Requ   | est Number           | Funde                  | d                                           |                         |
| ADD ALL (2) FRNS            |                      |                        |                                             | CLEAR SEARCH FILTERS SE |
| FRN                         | 1 Application Number | FRN Nickname           | Category of Service                         | FRN Status              |
| □ 1 <u>())</u> 026          | 1/////028            | Applicant              | Category 1                                  | Funded                  |
| 1 1054                      | 1))))062             | Internet Access        | Category 1                                  | Funded                  |
|                             |                      |                        |                                             |                         |
|                             |                      |                        |                                             | ADD (0)                 |
| Selected FRNs               |                      |                        |                                             |                         |
| FRN 1 A                     | pplication Number    | FRN Nickname           | Category of Service                         | FRN Status              |
|                             |                      | No FRNs Currently Asso | ciated                                      |                         |
|                             |                      |                        |                                             |                         |
| ou must associate at least  | one Funding Request  |                        |                                             |                         |
|                             |                      |                        |                                             | DE1401/5 (0)            |
|                             |                      |                        |                                             | REMOVE (0)              |

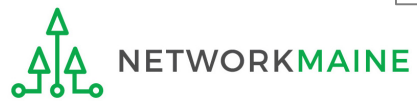

#### (1) Choose the FRNs that you want to include on this form

#### A To add all of the FRNs in the list to this form: click on the "ADD ALL (x) FRNS" button at the top of the list

| Filters                  |          |                                         |               |                      |                              |           |              |            |
|--------------------------|----------|-----------------------------------------|---------------|----------------------|------------------------------|-----------|--------------|------------|
| Application Number       |          |                                         |               | Category of Service  |                              |           |              |            |
| Enter entire FCC Form 47 | 1 Appl   | ication Number                          |               | Select Filter by App | lication Category of Service |           |              | -          |
| FRN                      |          |                                         |               | FRN Status           |                              |           |              |            |
| Enter entire Funding Req | uest Ni  | umber                                   |               | Funded               |                              |           |              | -          |
| ADD ALL (2) FRNS         |          |                                         |               |                      |                              | CLEAR SEA | ARCH FILTERS | SEARCH     |
| FRN                      | t        | Application Number                      | FRN Nicknam   | ne                   | Category of Service          |           | FRN Status   |            |
| 1 1026                   |          | 1028                                    | Applicant     |                      | Category 1                   |           | Funded       |            |
| 1 1054                   |          | 1)))))))))))))))))))))))))))))))))))))) | Internet Acce | SS                   | Category 1                   |           | Funded       |            |
|                          | <u> </u> |                                         |               |                      |                              |           | AD           | D (0) FRNS |

B To add specific FRNs to this form:

check the box to the left of each desired FRN and then / click on the "ADD (x) FRNS" button at the bottom of the list

**NOTE:** "(x)" on each of the button descriptions designates the number of FRNs selected or available for a particular action

FY2019 Form 486

## (2) Verify that the FRNs you want to include on this form are now also listed in the "Selected FRNs" section at the bottom of the page

| ADD  | ALL (2) FRNS |                    |                                      |                                   | CLEAR SEARCH FILTERS SEARCH             |
|------|--------------|--------------------|--------------------------------------|-----------------------------------|-----------------------------------------|
|      | FRN T        | Application Number | FRN Nickname                         | Category of Service               | FRN Status                              |
|      | 1/////026    | 1 028              | Applicant                            | Category 1                        | Funded                                  |
|      | 1 054        | 1,0062             | Internet Access                      | Category 1                        | Funded                                  |
| Sele | ected FRNs   |                    |                                      |                                   |                                         |
| Sele | ected FRNs   |                    |                                      |                                   |                                         |
| Sele | FRN T        | Application Number | FRN Nickname                         | Category of Service               | FRN Status                              |
| Sele | FRN 1        | Application Number | FRN Nickname<br>Internet Access      | Category of Service<br>Category 1 | FRN Status<br>Funded                    |
| Sele | FRN 1        | Application Number | FRN Nickname         Internet Access | Category of Service<br>Category 1 | FRN Status<br>Funded<br>REMOVE (0) FRNS |

#### **NOTE:** To remove one or more of the selected FRNs, check the box to the left of the FRN(s) you want to remove, then click on the "REMOVE (x) FRNS" button

WORKMAINE

| ADD  | ALL (2) FRNS | CLEAR SEARCH FILTERS SEARCH |                    |                 |                     |                 |
|------|--------------|-----------------------------|--------------------|-----------------|---------------------|-----------------|
|      | FRN          | t                           | Application Number | FRN Nickname    | Category of Service | FRN Status      |
|      | 1/////026    |                             | 1/////028          | Applicant       | Category 1          | Funded          |
|      | 1/////054    |                             | 1/////062          | Internet Access | Category 1          | Funded          |
| Sele | FRN          | t                           | Application Number | FRN Nickname    | Category of Service | FRN Status      |
|      | FRN          | t                           | Application Number | FRN Nickname    | Category of Service | FRN Status      |
|      | 1/////054    |                             | 1/////062          | Internet Access | Category 1          | Funded          |
|      |              |                             |                    |                 |                     | REMOVE (0) FRNS |

#### (3) Click on the "CONTINUE" button to proceed

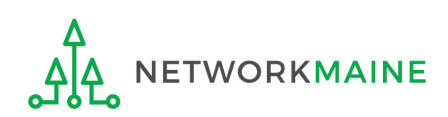

## Form 486 Section Three: Detailed Info

Next, you will report the service start date for each of the funded FRNs you selected.

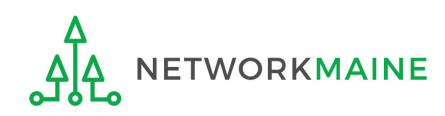

## **Detailed Info**

A list of the selected FRNs and the service start dates that you reported on the FCC Form 471 for those FRNs will display

**NOTE:** If you need to change a date, check the box for the FRN and enter the correct date. **BE CAREFUL!** You cannot enter an actual service start date that is earlier than the service start date reported on the FCC Form 471.

|                                       | n                        | Select FRNs              | De       | tailed Info                  | Certification      | Preview                   |
|---------------------------------------|--------------------------|--------------------------|----------|------------------------------|--------------------|---------------------------|
| Billed Entity Info                    | rmation                  |                          |          |                              |                    |                           |
| larper Valley Public Library          |                          |                          |          | Billed Entity Number: 183    |                    |                           |
| 2500 Sunset Blvd                      |                          |                          |          | FCC Registration Number: 12: | 31231234           |                           |
| os Angeles, CA 66697.                 |                          |                          |          | Applicant Type: Library      |                    |                           |
| 00-556-8795                           |                          | (1) Verif                | v that t | the dates in th              | he "Actual         |                           |
| harpervpl@aaa.com                     |                          |                          | y chiac  |                              |                    | <b>`</b>                  |
| Service Informat                      | ion                      | Service S                | itart Da | ate" column a                | re correct         | $\mathbf{X}$              |
| lease note that the Service St        | tart Date in the below g | rid is from the FCC Form | 471.     | Service Provider             | Service Start Date | Actual Service Start Date |
| FRN Ap                                | plication Number         |                          |          |                              |                    |                           |
| FRN         App           1         1 | 062                      | Internet Access          | 24000001 | USAC Service Provider Firm 7 | 7/1/2019           | 7/1/2019                  |

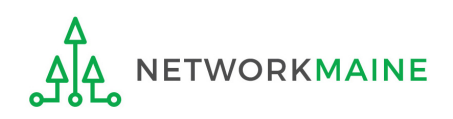

## Form 486 Section Four: Certification

*Next, you will certify your compliance with program rules and CIPA regulations.* 

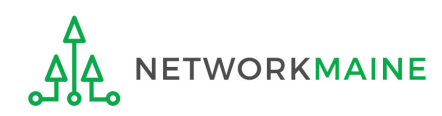

#### (1) Only if applicable: check the "Early Filing" box

#### Check this box only if: a) you are submitting this form before services have started **and** b) those services will actually begin during July and c) you can truthfully certify your compliance with CIPA regulations **and** d) this form is certified before July 31 FCC Form 486 General Information Select FRNs Detailed Info Certification Preview **Billed Entity Informati** Words of Caution: Harper Valley Public Library Unless you have an FCDL dated July 31 or 2500 Sunset Blvd Los Angeles, CA 66697 earlier (and the conditions above are true), 800-556-8795 this doesn't apply to you. harpervpl@aaa.com **Early Filing** CHECK THE BOX BELOW IF THE FRNS ON THIS FCC FORM 486 ARE FOR SERVIC **DRE JULY 31 OF THE FUNDING YEAR.** The Funding Requests listed in this FCC Form 486 have been approved by USA Commitment Decision Letter (FCDL). I have confirmed with the service provider(s) featured in those Funding Requests that these services will start or unding Year. CIPA Waiver CHECK THE BOX BELOW IF YOU ARE REQUESTING A WAIVER OF CIPA REQUIREMENTS FOR THE SECOND FUNDING YEAR IN WHICH YOU HAVE APPLIED FOR DISCOUNTS IF YOU AS THE BILLED ENTITY ARE THE ADMINISTRATIVE AUTHORITY. I am providing notification that, as of the date of the start of discounted services. I am unable to make the certifications required by the Children's Internet Protection Act, as codified at 47 U.S.C. § 254(h) and (l), because my state or local procurement rules or regulations or competitive bidding requirements prevent the making of the certification(s) otherwise required. I certify that the schools or libraries represented in the Funding Request Number(s) on this FCC Form 486 will be brought into compliance with the CIPA requirements before the start of the Third Funding Year in which they apply for discounts.

CANCEL BACK

#### 2 **Only if applicable:** check the "CIPA Waiver" box

#### Check this box only if:

a) this is only your organization's 2nd year applying for E-Rate and

b) your organization is still not in compliance with CIPA regulations

| General Information                                                                                                    | Select FRNs                                                                                                    | Detailed Info                                                                                                    | Certification                                                                                                    | Preview                                                                                                    |                                            |
|----------------------------------------------------------------------------------------------------|----------------------------------------------------------------------------------------------------|----------------------------------------------------------------------------------------------------|----------------------------------------------------------------------------------------------------|----------------------------------------------------------------------------------------------------|--------------------------------------------|
| Billed Entity Information                                                                                                    | on                                                                                                    |                                                                                                    |                                                                                                    |                                                                                                    |                                            |
| Harper Valley Public Library                                                                                                    |                                                                                                    | Billed Entity Num                                                                                                    | ber: 183                                                                                                    |                                                                                                    |                                            |
| 2500 Sunset Blvd                                                                                                    |                                                                                                    | FCC Registration                                                                                                    | Number: 1231231234                                                                                                    |                                                                                                    |                                            |
| ∟os Angeles, CA 66697                                                                                                    |                                                                                                    | Applicant Type: L                                                                                                    | ibrary                                                                                                    |                                                                                                    |                                            |
| 300-556-8795                                                                                                    |                                                                                                    |                                                                                                    |                                                                                                    |                                                                                                    |                                            |
| narpervpl@aaa.com                                                                                                    |                                                                                                    |                                                                                                    |                                                                                                    |                                                                                                    |                                            |
|                                                                                                    |                                                                                                    |                                                                                                    |                                                                                                    |                                                                                                    |                                            |
| Early Filing                                                                                                    | ON THIS FCC FORM 486 ARF FOR SERVICE                                                                                                    | S STARTING ON OR BEFORE I                                                                                                    | ULY 31 OF THE FUNDING YEAR                                                                                                    |                                                                                                    |                                            |
| Early Filing<br>CHECK THE BOX BELOW IF THE FRNS<br>The Funding Requests listed in this<br>provider(s) featured in those Fundi<br>CIPA Waiver                                                                                                    | <b>5 ON THIS FCC FORM 486 ARE FOR SERVICE</b><br>FCC Form 486 have been approved by USAC<br>ng Requests that these services will start on a                                                                                                    | S STARTING ON OR BEFORE J<br>as shown in my Funding Com<br>or before July 31 of the Fundir                                                                            | <b>ULY 31 OF THE FUNDING YEAR.</b><br>mitment Decision Letter (FCDL). I have<br>g Year.                                                                                                    | e confirmed with the service                                                                                                    | 1                                          |
| Early Filing<br>CHECK THE BOX BELOW IF THE FRNS<br>The Funding Requests listed in this<br>provider(s) featured in those Fundi<br>CIPA Waiver<br>CHECK THE BOX BELOW IF YOU ARE                                                                                                    | FON THIS FCC FORM 486 ARE FOR SERVICES<br>FCC Form 486 have been approved by USAC<br>ng Requests that these services will start on<br>REQUESTING A WAIVER OF CIPA REQUIREN                                                                                                    | S STARTING ON OR BEFORE J<br>as shown in my Funding Com<br>or before July 31 of the Fundir                                                                            | ULY 31 OF THE FUNDING YEAR.<br>mitment Decision Letter (FCDL). I have<br>g Year.<br>IDING YEAR IN WHICH YOU HAVE AP                                                                                                    | e confirmed with the service<br>PPLIED FOR DISCOUNTS IF                                                                                                    | YOU AS                                     |
| Early Filing<br>CHECK THE BOX BELOW IF THE FRNS<br>The Funding Requests listed in this<br>provider(s) featured in those Fundi<br>CIPA Waiver<br>CHECK THE BOX BELOW IF YOU ARE<br>THE BILLED ENTITY ARE THE ADMININ<br>I am providing notification that, as<br>47 U.S.C. § 254(h) and (l), because n<br>I certify that the schools or libraries<br>of the Third Funding Year in which | FOC Form 486 have been approved by USAC<br>ng Requests that these services will start on<br>REQUESTING A WAIVER OF CIPA REQUIREN<br>ISTRATIVE AUTHORITY.<br>of the date of the start of discounted servic<br>my state or local procurement rules or regu<br>s represented in the Funding Request Num<br>they apply for discounts. | S STARTING ON OR BEFORE J<br>as shown in my Funding Com<br>or before July 31 of the Fundir<br>MENTS FOR THE SECOND FUN<br>the cer<br>sing r<br>6 will                 | ULY 31 OF THE FUNDING YEAR.<br>mitment Decision Letter (FCDL). I have<br>g Year.<br>IDING YEAR IN WHICH YOU HAVE AP<br>tifications required by the Children's Ir<br>equirements prevent the making of th<br>be brought into compliance with the C | e confirmed with the service<br>PPLIED FOR DISCOUNTS IF<br>Internet Protection Act, as co<br>ne certification(s) otherwise e<br>CIPA requirements before th | YOU AS<br>odified a<br>require<br>le start |
| Early Filing CHECK THE BOX BELOW IF THE FRNS The Funding Requests listed in this provider(s) featured in those Fundi CIPA Waiver CHECK THE BOX BELOW IF YOU ARE THE BILLED ENTITY ARE THE ADMINI I am providing notification that, as 47 U.S.C. § 254(h) and (l), because n I certify that the schools or libraries of the Third Funding Year in which                                | FCC Form 486 have been approved by USAC<br>ng Requests that these services will start on<br>REQUESTING A WAIVER OF CIPA REQUIREN<br>ISTRATIVE AUTHORITY.<br>of the date of the start of discounted servic<br>ny state or local procurement rules or regu<br>s represented in the Funding Request Num<br>they apply for discounts. | S STARTING ON OR BEFORE J<br>as shown in my Funding Com<br>or before July 31 of the Fundir<br>MENTS FOR THE SECOND FUN<br>the cer<br>ing r<br>6 will<br>ds of Cautior | ULY 31 OF THE FUNDING YEAR.<br>mitment Decision Letter (FCDL). I have<br>g Year.<br>IDING YEAR IN WHICH YOU HAVE AP<br>tifications required by the Children's Ir<br>equirements prevent the making of th<br>be brought into compliance with the C | e confirmed with the service<br>PPLIED FOR DISCOUNTS IF<br>nternet Protection Act, as co<br>he certification(s) otherwise I<br>CIPA requirements before th  | YOU AS<br>odified<br>require<br>re start   |

③ Proceed by doing one of the following ...

A If you have full rights and are certifying this form: click on the "CONTINUE" button to proceed to certification

<u>B</u> If you are not a full rights user or are not the one charged with certifying this form: click on the "SEND FOR CERTIFICATION" button to create a task for all full-rights users to certify this form

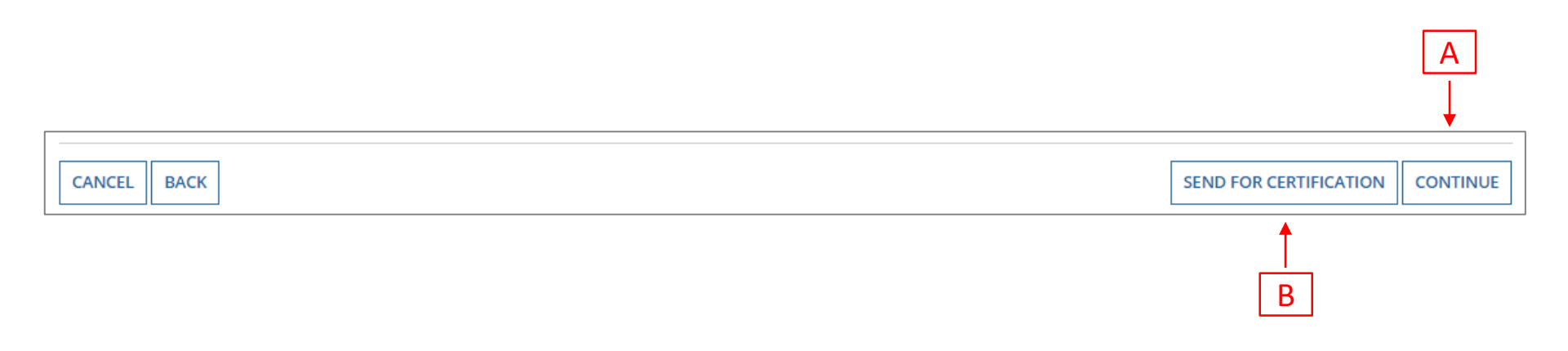

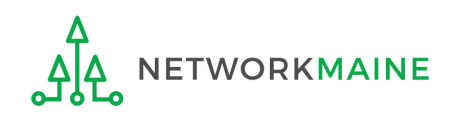

You can certify the form yourself if you were able to click "CONTINUE" on the previous screen.

Otherwise, any full-rights user can go to the **Tasks** tab or the **Tasks** section of the organization's landing page and click on the "Certify FCC Form 486 - (nickname)" task.

| FCC Form 486                                                                                                    |                                                                                                    |                                                                                                    |                                                                                                    |                                                                                                    |
|----------------------------------------------------------------------------------------------------|----------------------------------------------------------------------------------------------------|----------------------------------------------------------------------------------------------------|----------------------------------------------------------------------------------------------------|----------------------------------------------------------------------------------------------------|
| General Information                                                                                                    | Select FRNs                                                                                                    | Detailed Info                                                                                                    | Certification                                                                                                    | Preview                                                                                                    |
| <b>Billed Entity Information</b>                                                                                                    | on                                                                                                    |                                                                                                    |                                                                                                    |                                                                                                    |
| Harper Valley Public Library                                                                                                    |                                                                                                    | Billed Entity Nur                                                                                                    | mber: 183                                                                                                    |                                                                                                    |
| 2500 Sunset Blvd                                                                                                    |                                                                                                    | FCC Registration                                                                                                    | n Number: 1231231234                                                                                                    |                                                                                                    |
| Los Angeles, CA 66697                                                                                                    |                                                                                                    | Applicant Type:                                                                                                    | Library                                                                                                    |                                                                                                    |
| 800-556-8795                                                                                                    |                                                                                                    |                                                                                                    |                                                                                                    |                                                                                                    |
| harpervpl@aaa.com                                                                                                    |                                                                                                    |                                                                                                    |                                                                                                    |                                                                                                    |
| Certifications                                                                                                    |                                                                                                    |                                                                                                    |                                                                                                    |                                                                                                    |
| I certify that the services listed on t<br>application(s) cited above. I certify t<br>month-to-month basis. I certify that<br>that, to the best of my knowledge, i    | his FCC Form 486 have been, are pl<br>that there are signed contracts cove<br>t I am authorized to submit this rec<br>information, and belief, all statemen       | anned to be, or are being provided t<br>ering all of the services listed on this<br>eipt of service confirmation on beha<br>nts of fact contained herein are true.   | o all or some of the eligible entities ide<br>FCC Form 486 except for those service<br>If of the above-named Billed Entity; tha                                          | entified in the FCC Form 471<br>es provided under tariff or on a<br>at I have examined this request; and                                  |
| I understand that the discount leve<br>sharing in the services receive an ap<br>(or whatever retention period is rec<br>deadline for the funding request ar           | I used for shared services is conditi<br>ppropriate share of benefits from tl<br>quired by the rules in effect at the ti<br>ny and all records, including FCC For | onal, for future years, upon ensuring<br>hose services. I recognize that I may<br>ime of this certification) after the latt<br>rms 479 where required, and, if audit | g that the most disadvantaged schools<br>be audited pursuant to this application<br>er of the last day of the applicable fun<br>ted, will make such records available to | and libraries that are treated as<br>n and will retain for at least ten year<br>ding year or the service delivery<br>o the Administrator. |
| <b>CIPA Certifications</b>                                                                                                    |                                                                                                    |                                                                                                    |                                                                                                    |                                                                                                    |
| I certify that as of the date of the st<br>with the requirements of the Childr                                                                                        | art of discounted services: a. the re<br>ren's Internet Protection Act, as cod                                                                                    | cipient(s) of service represented in th<br>ified at 47 U.S.C. § 254(h) and (l).                                                                                      | ne Funding Request Number(s) on this                                                                                                    | FCC Form 486 has (have) complied                                                                                                    |
| <ul> <li>I certify that as of the date of the st<br/>represented in the Funding Reques<br/>actions, including any necessary pre<br/>for this funding year.</li> </ul> | art of discounted services: Pursuan<br>st Number(s) on this Form 486: (FOF<br>ocurement procedures, to comply v                                                   | t to the Children's Internet Protection<br>R SCHOOLS and FOR LIBRARIES IN TH<br>with the requirements of CIPA for the                                                | n Act, as codified at 47 U.S.C. § 254(h) .<br>IE FIRST FUNDING YEAR FOR PURPOSE<br>e next funding year, but has (have) not                                               | and (l), the recipient(s) of service<br>SOF CIPA) is (are) undertaking such<br>completed all requirements of CIPA                         |
| O I certify that as of the date of the st<br>Request Number(s) on this FCC For                                                                                        | art of discounted services: The Chil<br>m 486 is (are) receiving discount se                                                                                      | dren's Internet Protection Act does n<br>rvices only for telecommunications s                                                                                        | ot apply because the recipient(s) of se<br>ervices.                                                                                                    | rvice represented in the Funding                                                                                                    |
| CANCEL BACK                                                                                                    |                                                                                                    |                                                                                                    |                                                                                                    | PREVIEW                                                                                                    |

| FCC Form 486                                                                                                    |                                                                                                    |                                                                                                    |                                                                                                    |                                                                                                    |
|----------------------------------------------------------------------------------------------------|----------------------------------------------------------------------------------------------------|----------------------------------------------------------------------------------------------------|----------------------------------------------------------------------------------------------------|----------------------------------------------------------------------------------------------------|
| General Information                                                                                                    | Select FRNs                                                                                                    | Detailed Info                                                                                                    | Certification                                                                                                    | Preview                                                                                                    |
| <b>Billed Entity Informatio</b>                                                                                                    | 'n                                                                                                    |                                                                                                    |                                                                                                    |                                                                                                    |
| Harper Valley Public Library                                                                                                    |                                                                                                    | Billed Entity Nun                                                                                                    | nber: 183                                                                                                    |                                                                                                    |
| 2500 Sunset Blvd                                                                                                    |                                                                                                    | FCC Registration                                                                                                    | Number: 1231231234                                                                                                    |                                                                                                    |
| Los Angeles, CA 66697                                                                                                    |                                                                                                    | Applicant Type: I                                                                                                    | Library                                                                                                    |                                                                                                    |
| 800-556-8795                                                                                                    | (A) Cha                                                                                                    | ock the check how                                                                                                    | for each of the                                                                                                    |                                                                                                    |
| harpervpl@aaa.com                                                                                                    | (4) Che                                                                                                    |                                                                                                    |                                                                                                    |                                                                                                    |
| Certifications                                                                                                    | certifica                                                                                                    | ations in the "Cert                                                                                                    | ifications" section                                                                                                    |                                                                                                    |
| I certify that the services listed on th<br>application(s) cited above. I certify th<br>month-to-month basis. I certify that<br>that, to the best of my knowledge, in   | is FCC Form 486 have been, are pl.<br>hat there are signed contracts cove<br>I am authorized to submit this rec<br>Iformation, and belief, all statemer      | anned to be, or are being provided to<br>ring all of the services listed on this F<br>eipt of service confirmation on behal<br>nts of fact contained herein are true. | o all or some of the eligible entities ider<br>FCC Form 486 except for those services<br>f of the above-named Billed Entity; that                                        | ntified in the FCC Form 471<br>provided under tariff or on a<br>t I have examined this request; and                                   |
| I understand that the discount level<br>sharing in the services receive an ap<br>(or whatever retention period is required<br>deadline for the funding request any      | used for shared services is conditi<br>propriate share of benefits from tl<br>uired by the rules in effect at the ti<br>/ and all records, including FCC For | onal, for future years, upon ensuring<br>hose services. I recognize that I may b<br>me of this certification) after the latte<br>ms 479 where required, and, if audit | that the most disadvantaged schools a<br>be audited pursuant to this application<br>er of the last day of the applicable fund<br>ed, will make such records available to | and libraries that are treated as<br>and will retain for at least ten years<br>ing year or the service delivery<br>the Administrator. |
| <b>CIPA Certifications</b>                                                                                                    |                                                                                                    |                                                                                                    |                                                                                                    |                                                                                                    |
| O I certify that as of the date of the sta<br>with the requirements of the Childre                                                                                      | rt of discounted services: a. the re<br>n's Internet Protection Act, as cod                                                                                  | cipient(s) of service represented in th<br>ified at 47 U.S.C. § 254(h) and (l).                                                                                       | e Funding Request Number(s) on this F                                                                                                    | FCC Form 486 has (have) complied                                                                                                    |
| <ul> <li>I certify that as of the date of the sta<br/>represented in the Funding Request<br/>actions, including any necessary pro<br/>for this funding year.</li> </ul> | rt of discounted services: Pursuan<br>Number(s) on this Form 486: (FOR<br>curement procedures, to comply v                                                   | t to the Children's Internet Protectior<br>SCHOOLS and FOR LIBRARIES IN TH<br>with the requirements of CIPA for the                                                   | n Act, as codified at 47 U.S.C. § 254(h) at<br>E FIRST FUNDING YEAR FOR PURPOSES<br>next funding year, but has (have) not c                                              | nd (l), the recipient(s) of service<br>5 OF CIPA) is (are) undertaking such<br>completed all requirements of CIPA                     |
| O I certify that as of the date of the sta<br>Request Number(s) on this FCC Form                                                                                        | rt of discounted services: The Child<br>n 486 is (are) receiving discount se                                                                                 | dren's Internet Protection Act does no<br>rvices only for telecommunications so                                                                                       | ot apply because the recipient(s) of servervices.                                                                                                    | vice represented in the Funding                                                                                                    |
| CANCEL BACK                                                                                                    |                                                                                                    |                                                                                                    |                                                                                                    | PREVIEW                                                                                                    |

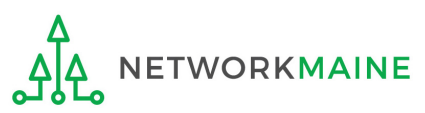

#### (5) Select the appropriate CIPA certification in the "CIPA Certifications" section

*Words of Caution: Read the CIPA certifications carefully and make sure you choose the correct one. There are three options:* 

- Choose option 1 if your organization is CIPA compliant (most common)
- Choose option 2 if this is your organization's first year applying E-Rate and you are working towards becoming CIPA compliant
- Choose option 3 if you are only applying for Telecommunications Services and do not need to comply with CIPA

| FCC Form 486                                                                                                    |                                                                                                    |                                                                                                    |                                                                                                    |                                                                                                    |
|----------------------------------------------------------------------------------------------------|----------------------------------------------------------------------------------------------------|----------------------------------------------------------------------------------------------------|----------------------------------------------------------------------------------------------------|----------------------------------------------------------------------------------------------------|
| General Information                                                                                                    | Select FRNs                                                                                                    | Detailed Info                                                                                                    | Certification                                                                                                    | Preview                                                                                                    |
| <b>Billed Entity Informati</b>                                                                                                    | on                                                                                                    |                                                                                                    |                                                                                                    |                                                                                                    |
| Harper Valley Public Library                                                                                                    |                                                                                                    | Billed Entity Nun                                                                                                    | nber: 183                                                                                                    |                                                                                                    |
| 2500 Sunset Blvd                                                                                                    |                                                                                                    | FCC Registration                                                                                                    | Number: 1231231234                                                                                                    |                                                                                                    |
| Los Angeles, CA 66697                                                                                                    |                                                                                                    | Applicant Type: I                                                                                                    | library                                                                                                    |                                                                                                    |
| 800-556-8795                                                                                                    |                                                                                                    |                                                                                                    |                                                                                                    |                                                                                                    |
| harpervpl@aaa.com                                                                                                    |                                                                                                    |                                                                                                    |                                                                                                    |                                                                                                    |
| Certifications                                                                                                    |                                                                                                    |                                                                                                    |                                                                                                    |                                                                                                    |
| <ul> <li>I certify that the services listed on t<br/>application(s) cited above. I certify the<br/>month-to-month basis. I certify tha<br/>that, to the best of my knowledge,</li> </ul> | his FCC Form 486 have been, are pla<br>that there are signed contracts cove<br>t I am authorized to submit this rece<br>information, and belief, all statemer     | anned to be, or are being provided to<br>ring all of the services listed on this F<br>eipt of service confirmation on behall<br>its of fact contained herein are true. | all or some of the eligible entities ide<br>CC Form 486 except for those service<br>f of the above-named Billed Entity; tha                                            | ntified in the FCC Form 471<br>s provided under tariff or on a<br>it l have examined this request; and                                  |
| I understand that the discount leve<br>sharing in the services receive an a<br>(or whatever retention period is red<br>deadline for the funding request ar                               | l used for shared services is conditi<br>ppropriate share of benefits from th<br>quired by the rules in effect at the ti<br>ny and all records, including FCC For | onal, for future years, upon ensuring<br>nose services. I recognize that I may b<br>me of this certification) after the latte<br>ms 479 where required, and, if audit  | that the most disadvantaged schools<br>be audited pursuant to this application<br>er of the last day of the applicable fund<br>ed, will make such records available to | and libraries that are treated as<br>and will retain for at least ten year<br>ding year or the service delivery<br>o the Administrator. |
| <b>CIPA Certifications</b>                                                                                                    |                                                                                                    |                                                                                                    |                                                                                                    |                                                                                                    |
| • I certify that as of the date of the st<br>with the requirements of the Childr                                                                                                    | art of discounted services: a. the rec<br>ren's Internet Protection Act, as codi                                                                                  | cipient(s) of service represented in th<br>fied at 47 U.S.C. § 254(h) and (l).                                                                                         | e Funding Request Number(s) on this                                                                                                    | FCC Form 486 has (have) complied                                                                                                    |
| <ul> <li>I certify that as of the date of the st<br/>represented in the Funding Request<br/>actions, including any necessary pr<br/>for this funding year.</li> </ul>                    | art of discounted services: Pursuant<br>it Number(s) on this Form 486: (FOR<br>ocurement procedures, to comply w                                                  | to the Children's Internet Protection<br>SCHOOLS and FOR LIBRARIES IN THI<br>with the requirements of CIPA for the                                                     | n Act, as codified at 47 U.S.C. § 254(h) a<br>E FIRST FUNDING YEAR FOR PURPOSE<br>next funding year, but has (have) not                                                | and (l), the recipient(s) of service<br>S OF CIPA) is (are) undertaking such<br>completed all requirements of CIPA                      |
| <ul> <li>I certify that as of the date of the st<br/>Request Number(s) on this FCC For</li> </ul>                                                                                        | art of discounted services: The Child<br>m 486 is (are) receiving discount ser                                                                                    | dren's Internet Protection Act does no<br>vices only for telecommunications se                                                                                         | ot apply because the recipient(s) of se<br>ervices.                                                                                                    | rvice represented in the Funding                                                                                                    |
| CANCEL BACK                                                                                                    |                                                                                                    |                                                                                                    |                                                                                                    | PREVIEW                                                                                                    |

#### FCC Form 486

| General Information              | Select FRNs       | Detailed Info                       | Certification | Preview |
|----------------------------------|-------------------|-------------------------------------|---------------|---------|
| <b>Billed Entity Information</b> | n                 |                                     |               |         |
| Harper Valley Public Library     | Billed Entity Nun | Billed Entity Number: 183           |               |         |
| 2500 Sunset Blvd                 | FCC Registration  | FCC Registration Number: 1231231234 |               |         |
| Los Angeles, CA 66697            | Applicant Type: I | Applicant Type: Library             |               |         |
| 800-556-8795                     |                   |                                     |               |         |
| harpervpl@aaa.com                |                   |                                     |               |         |

#### Certifications

- I certify that the services listed on this FCC Form 486 have been, are planned to be, or are being provided to all or some of the eligible entities identified in the FCC Form 471 application(s) cited above. I certify that there are signed contracts covering all of the services listed on this FCC Form 486 except for those services provided under tariff or on a month-to-month basis. I certify that I am authorized to submit this receipt of service confirmation on behalf of the above-named Billed Entity; that I have examined this request; and that, to the best of my knowledge, information, and belief, all statements of fact contained herein are true.
- I understand that the discount level used for shared services is conditional, for future years, upon ensuring that the most disadvantaged schools and libraries that are treated as sharing in the services receive an appropriate share of benefits from those services. I recognize that I may be audited pursuant to this application and will retain for at least ten years (or whatever retention period is required by the rules in effect at the time of this certification) after the latter of the last day of the applicable funding year or the service delivery deadline for the funding request any and all records, including FCC Forms 479 where required, and, if audited, will make such records available to the Administrator.

#### **CIPA Certifications**

- I certify that as of the date of the start of discounted services: a. the recipient(s) of service represented in the Funding Request Number(s) on this FCC Form 486 has (have) complied with the requirements of the Children's Internet Protection Act, as codified at 47 U.S.C. § 254(h) and (l).
- I certify that as of the date of the start of discounted services: Pursuant to the Children's Internet Protection Act, as codified at 47 U.S.C. § 254(h) and (l), the recipient(s) of service represented in the Funding Request Number(s) on this Form 486: (FOR SCHOOLS and FOR LIBRARIES IN THE FIRST FUNDING YEAR FOR PURPOSES OF CIPA) is (are) undertaking such actions, including any necessary procurement procedures, to comply with the requirements of CIPA for the next funding year, but has (have) not completed all requirements of CIPA for this funding year.
- I certify that as of the date of the start of discounted services: The Children's Internet Protection Act does not apply because the recipient(s) of service represented in the Funding Request Number(s) on this FCC Form 486 is (are) receiving discount services only for telecommunications services.

CANCEL BACK

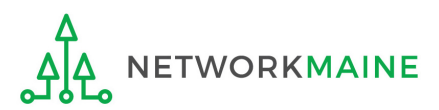

6 Click on the "PREVIEW" button

PREVIEW

## Form 486 Section Five: Preview

Next, you will preview and certify the form.

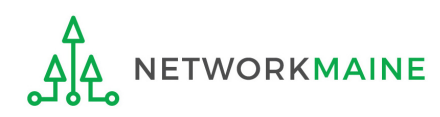

### Preview

At the bottom of the page, you will see two buttons: "PRINT PREVIEW" and "CERTIFY"

① Click on the "PRINT PREVIEW" button and follow the instructions in the popup window to review and print a copy of your form

(2) Then click on the "CERTIFY" button to certify your form

| Genera         | Information                | Select FRNs     |           | Detailed Info                | Certification               | Preview                   |
|----------------|----------------------------|-----------------|-----------|------------------------------|-----------------------------|---------------------------|
| orm Det        | ails                       |                 |           |                              |                             |                           |
| Nic            | kname My Form 486 FRN 1    | 23456789        |           | Funding Year 20              | 19                          |                           |
| lilled Ent     | ity Information            |                 |           |                              |                             |                           |
| arper Valley P | ublic Library              |                 |           | Billed Entity Number: 183    |                             |                           |
| 500 Sunset Blv | ď                          |                 |           | FCC Registration Number:     | 1231231234                  |                           |
| os Angeles, CA | 66697                      |                 |           | Applicant Type: Library      |                             |                           |
| 00-556-8795    |                            |                 |           |                              |                             |                           |
| arpervpl@aaa   | com                        |                 |           |                              |                             |                           |
| Main Co        | ntact                      |                 |           |                              |                             |                           |
|                | Name Harper Library Full I | Rights          |           | <b>Email</b> ha              | rperlibrary.full@mailinator | r.com                     |
| Phone N        | umber 555-555-5555         |                 |           |                              |                             |                           |
| ervice Ir      | formation                  |                 |           |                              |                             |                           |
| FRN            | Application Number         | FRN Nickname    | SPIN      | Service Provider             | Service Start Date          | Actual Service Start Date |
| 1              | 1/////262                  | Internet Access | 240000001 | USAC Service Provider Firm 7 | 7/1/2019                    | 7/1/2019                  |

- month-to-month basis. I certify that I am authorized to submit this receipt of service confirmation on behalf of the above-named Billed Entity: that I have examined this request: and that, to the best of my knowledge, information, and belief, all statements of fact contained herein are true.
- sharing in the services receive an appropriate share of benefits from those services. I recognize that I may be audited pursuant to this application and will retain for at least ten years (or whatever retention period is required by the rules in effect at the time of this certification) after the latter of the last day of the applicable funding year or the service delivery deadline for the funding request any and all records, including FCC Forms 479 where required, and, if audited, will make such records available to the Administrator.
- V I certify that as of the date of the start of discounted services: a. the recipient(s) of service represented in the Funding Request Number(s) on this FCC Form 486 has (have) complied with the requirements of the Children's Internet Protection Act, as codified at 47 U.S.C. § 254(h) and (l).

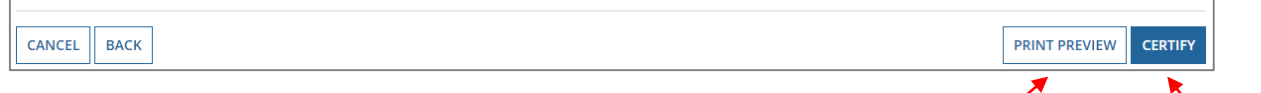

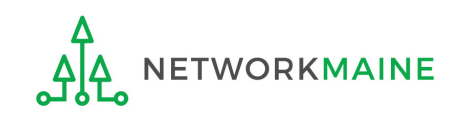

### **Preview**

False statements on this form may result in civil liability and/or criminal prosecution. To electronically sign and certify this form, click "Yes" below. To affirm that you (1) understand the statements above and (2) represent the entity featured, and have the authority to make the certifications, on this form, click "Yes" below.

NO

Read the warning in the popup message and click on the "YES" button to continue

YES

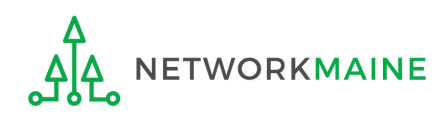

### **Preview**

Once you certify your form, a "Certifier Information" page will display, verifying that the form was certified.

You can also print a copy of the form from this page.

| Certifier Information                                      |                                           |  |  |  |  |  |
|------------------------------------------------------------|-------------------------------------------|--|--|--|--|--|
| You have successfully filed FCC Form 486 #1538 for FY 2019 |                                           |  |  |  |  |  |
| Certification Date                                         | Certification Date                        |  |  |  |  |  |
| 3/28/2019 1:36 PM EDT                                      |                                           |  |  |  |  |  |
| Authorized Person                                          | 1                                         |  |  |  |  |  |
| Name                                                       | Harper Library Full Rights                |  |  |  |  |  |
| Title                                                      | Full Rights                               |  |  |  |  |  |
| Employer                                                   | Harper Valley Public Library              |  |  |  |  |  |
| Address                                                    | 2500 Sunset Blvd<br>Los Angeles, CA 66697 |  |  |  |  |  |
| Phone                                                      | 555-555-5555                              |  |  |  |  |  |
| Email                                                      | harperlibrary.full@mailinator.com         |  |  |  |  |  |

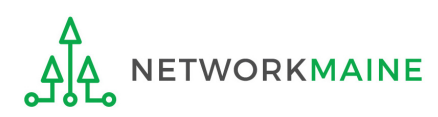

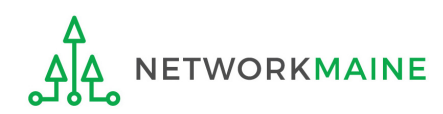

Once a Form 486 is filed, it will appear twice in the **Notifications** section on the organization's landing page:

- 1. FCC Form 486 Certification: notification that the form has been certified by the applicant
- 2. FCC Form 486 Notification Letter: notification that the form has been reviewed and approved by USAC

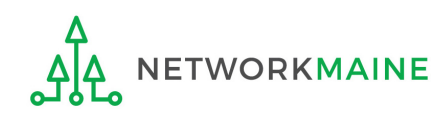

#### To view the FCC Form 486 Certification:

| (1<br>do<br>sel | ) Use the<br>wn men<br>lect "FCC | e "Notifica<br>u on the la<br>C Form 486 | tion Type" drop<br>nding page to<br>Certification" |             | ② Th<br>drop d                               | en use the "Fund<br>own menu to se | ling Year"<br>lect the year |  |  |
|-----------------|----------------------------------|------------------------------------------|----------------------------------------------------|-------------|----------------------------------------------|------------------------------------|-----------------------------|--|--|
| Noti            | Notifications                    |                                          |                                                    |             |                                              |                                    |                             |  |  |
| Not             | tification Type                  | FCC Form 486 Certif                      | ication                                            | •           | Status 😨 💿 All<br>Generated<br>Not Generated |                                    |                             |  |  |
|                 | Funding Year                     | 2019                                     |                                                    | -           |                                              |                                    |                             |  |  |
|                 | Notification                     |                                          | Description                                        | Issued Date | Generated By                                 | Generated On                       |                             |  |  |
|                 |                                  |                                          | beschption                                         | issued pute | Senerated by                                 |                                    |                             |  |  |
| Q               | FCC Form 486 0                   | Certification                            | FCC Form 486 - 1538                                | 3/28/2019   | EPC System                                   | 3/28/2019 1:36 PM EDT              | View Notification           |  |  |

③ Click on the "View Notification" link to be taken to the notification in the organization's **News** feed

## *In the News section, applicants will see the notification that the Form 486 was certified*

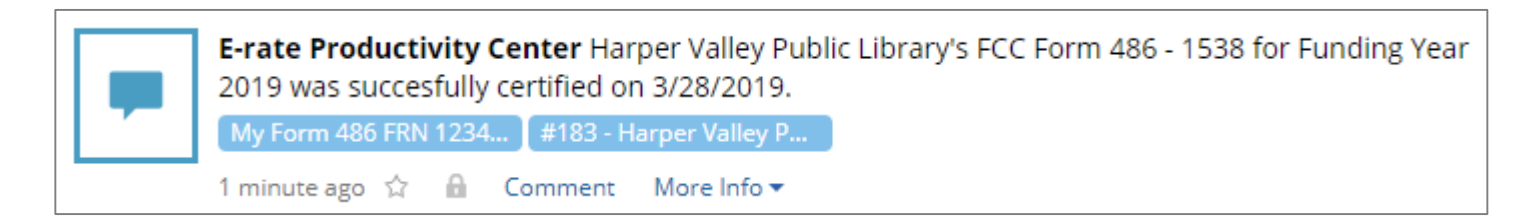

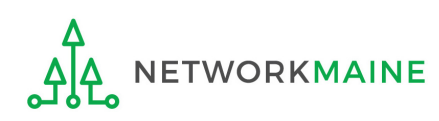

#### To view the FCC Form 486 Notification Letter:

① Use the "Notification Type" drop down menu on the landing page to select "FCC Form 486 Notification Letter"

| Noti                                                             | ifications     |                          |                     |             |              |                         |                   |  |
|------------------------------------------------------------------|----------------|--------------------------|---------------------|-------------|--------------|-------------------------|-------------------|--|
| Notification Type     FCC For       Funding Year     All Funding |                | FCC Form 486 Notificatio | on Letter           | -           | Status 🛛 🤇   | • • All                 |                   |  |
|                                                                  |                | All Funding Years        |                     |             | C            | O Not Generated         |                   |  |
|                                                                  | Notification   |                          | Description         | Issued Date | Generated By | Generated On            |                   |  |
| Q                                                                | FCC Form 486 N | Notification Letter      | FCC Form 486 - 1538 | 3/28/2019   | EPC System   | 3/28/2019 1:40 PM EDT   | View Notification |  |
| Q                                                                | FCC Form 486 N | Notification Letter      | FCC Form 486 - 1028 | 7/25/2017   | EPC System   | 7/25/2017 9:24 AM EDT   | View Notification |  |
| Q                                                                | FCC Form 486 N | Notification Letter      | FCC Form 486 - 1024 | 7/24/2017   | EPC System   | 7/24/2017 6:45 PM EDT   | View Notification |  |
| Q                                                                | FCC Form 486 N | Notification Letter      | FCC Form 486 - 786  | 3/21/2017   | EPC System   | 3/21/2017 8:27 AM EDT   | View Notification |  |
| Q                                                                | FCC Form 486 N | Notification Letter      | FCC Form 486 - 426  | 12/16/2016  | EPC System   | 12/16/2016 10:25 AM EST | View Notification |  |
|                                                                  |                |                          |                     |             |              |                         | 5 items           |  |

2 Click on the "View Notification" link to be taken to the notification in the organization's **News** feed

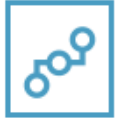

**E-rate Productivity Center** USAC has received and reviewed FCC Forms 486 containing Funding Request Numbers (FRNs) included in the attached files. You may receive additional FCC Form 486 notifications about funding requests that you identified in other FCC Forms 486. Each service provider included on the FCC Form 486 Notification Letter will also be provided with the information in this notification.

Please read the attached FCC Form 486 Notification Letter and corresponding Excel file for important information about any changes made to the form and/or the FRNs.

#### NEXT STEPS

• If not determined already, we recommend applicants and service providers discuss invoicing options, and ensure that both parties are familiar with the invoice deadline date.

• Applicants have the option of receiving a bill from service providers for any non-discounted portion, as stated in program rules. Program rules also require participants to maintain documentation for at least 10 years after the last day of the applicable funding year or the **...More** 

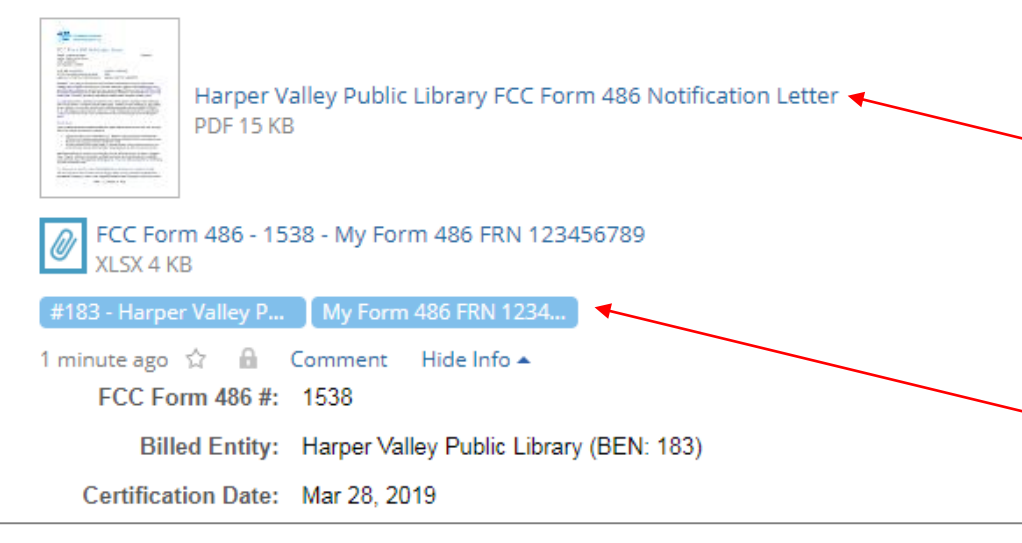

In the **News** section, applicants will see the short text announcement of the FCC Form 486 Notification Letter, the letter itself, and a link to the filed Form 486

## A. The short text of the notification letter

**B. The Form 486 Notification Letter** (the text link next to the picture of a document)

**C. A link to the filed form** (the name of the Form 486 in the blue bubble)

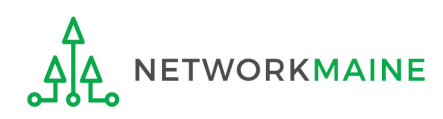

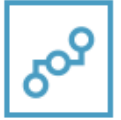

**E-rate Productivity Center** USAC has received and reviewed FCC Forms 486 containing Funding Request Numbers (FRNs) included in the attached files. You may receive additional FCC Form 486 notifications about funding requests that you identified in other FCC Forms 486. Each service provider included on the FCC Form 486 Notification Letter will also be provided with the information in this notification.

Please read the attached FCC Form 486 Notification Letter and corresponding Excel file for important information about any changes made to the form and/or the FRNs.

#### NEXT STEPS

• If not determined already, we recommend applicants and service providers discuss invoicing options, and ensure that both parties are familiar with the invoice deadline date.

• Applicants have the option of receiving a bill from service providers for any non-discounted portion, as stated in program rules. Program rules also require participants to maintain documentation for at least 10 years after the last day of the applicable funding year or the **...More** 

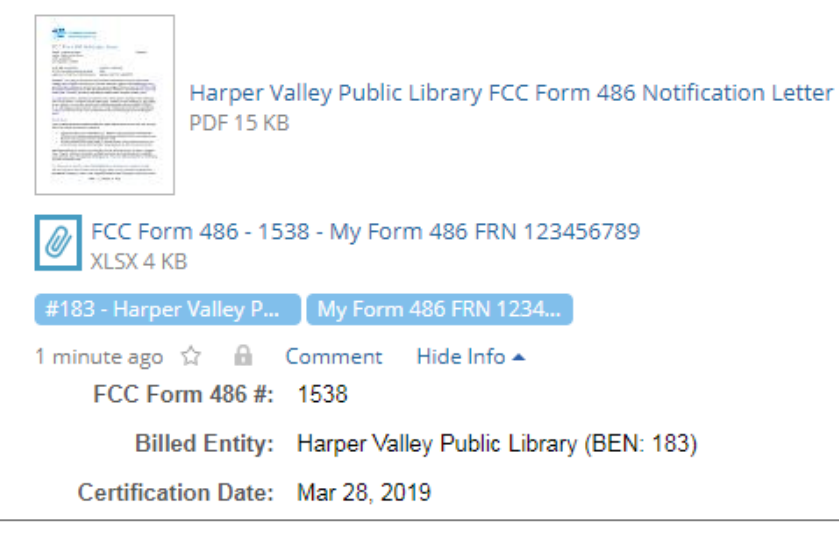

③ Click on the text link
 next to the picture of a
 document to download the
 FCC Form 486 Notification
 Letter in PDF format

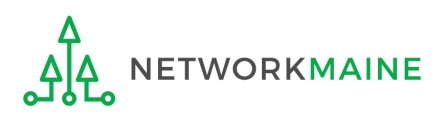

## What do I save for my files?

 $\star$  Save all records for at least 10 years from the last date of service  $\star$ 

- A copy of the completed Form 486
- FCC Form 486 Notification Letter
- Documentation supporting CIPA compliance

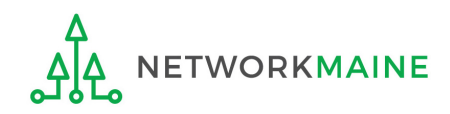